# Solução de problemas de recuperação de VM OAM PCRF - Openstack

## Contents

Introduction Prerequisites Requirements Componentes Utilizados Informações de Apoio Procedimentos de recuperação de instância de VNF do CPS Troubleshoot Ligar qualquer instância do estado SHUTOFF Recuperar qualquer instância do estado ERROR Procedimento de recuperação de aplicativos CPS Recuperação PCRFCLIENT01 Recuperação PCRFCLIENT02 Verificar

## Introduction

Este documento descreve como solucionar problemas de Recuperação do Servidor de Políticas (PS).

## Prerequisites

### Requirements

A Cisco recomenda que você tenha conhecimento sobre estes tópicos:

- Cisco Policy Suite (CPS)
- Openstack
- A computação em que instâncias afetadas foram implantadas agora está disponível.
- Os recursos de computação estão disponíveis na mesma zona de disponibilidade da instância afetada.
- Os procedimentos de backup mencionados no documento são seguidos/agendados periodicamente.

### **Componentes Utilizados**

As informações neste documento são baseadas no CPS e aplicáveis a todas as versões.

The information in this document was created from the devices in a specific lab environment. All of the devices used in this document started with a cleared (default) configuration. Se a rede estiver

ativa, certifique-se de que você entenda o impacto potencial de qualquer comando.

## Informações de Apoio

#### Procedimentos de recuperação de instância de VNF do CPS

Nesta seção, conforme descrito:

- Restaure qualquer instância do estado SHUTOFF.
- Restaure qualquer instância do estado ERROR.

## Troubleshoot

#### Ligar qualquer instância do estado SHUTOFF

Se alguma instância estiver no estado SHUTOFF devido a um desligamento planejado ou algum outro motivo, use este procedimento para iniciar a instância e habilitar sua monitoração no controlador de serviço elástico (ESC).

Etapa 1. Verifique o estado da instância através do OpenStack.

```
source /home/stack/destackovsrc-Pcrf
nova list --fields name,host,status | grep oam-s1
| c5e4ebd4-803d-45c1-bd96-fd6e459b7ed6 | SVS1-oam-s1_0_fd8b0bb8-a2d7-4dae-8048-0c3d86c5d8ed |
SHUTOFF|
```

Etapa 2. Verifique se o computador está disponível e se o estado está ativo.

```
source /home/stack/destackovsrc
nova hypervisor-show destackovs-compute-2 | egrep `status|state'
| state | up
| status | enabled
```

Etapa 3. Faça login no ESC Master como usuário admin e verifique o estado da instância no opdata.

T

I

```
echo "show esc_datamodel opdata tenants tenant Pcrf deployments * state_machine | tab" |
/opt/cisco/esc/confd/bin/confd_cli -u admin -C | grep qns-s2
SVS1-tmo_oam-s1_0_fd8b0bb8-a2d7-4dae-8048-0c3d86c5d8ed VM_ERROR_STATE
```

Etapa 4. Ligue a instância do openstack.

```
source /home/stack/destackovsrc-Pcrf
nova start SVS1-tmo_oam-s1_0_fd8b0bb8-a2d7-4dae-8048-0c3d86c5d8ed
```

Etapa 5. Aguarde cinco minutos para que a instância seja inicializada e chegue ao estado ativo.

```
source /home/stack/destackovsrc-Pcrf
nova list -fields name,status | grep oam-s1
| c5e4ebd4-803d-45c1-bd96-fd6e459b7ed6 |SVS1-tmo_oam-s1_0_fd8b0bb8-a2d7-4dae-8048-0c3d86c5d8ed
| ACTIVE |
```

Etapa 6. Ative o VM Monitor no ESC depois que a instância estiver no estado ativo.

/opt/cisco/esc/esc-confd/esc-cli/esc\_nc\_cli vm-action ENABLE\_MONITOR SVS1-tmo\_oam-s1\_0\_fd8b0bb8a2d7-4dae-8048-0c3d86c5d8ed

Para obter mais recuperação das configurações de instância, consulte os procedimentos específicos de tipo de instância fornecidos.

#### Recuperar qualquer instância do estado ERROR

Este procedimento pode ser usado se o estado da instância do CPS no openstack for ERROR:

Etapa 1. Verifique o estado da instância no OpenStack.

```
source /home/stack/destackovsrc-Pcrf
nova list --fields name,host,status | grep oam-s1
| c5e4ebd4-803d-45c1-bd96-fd6e459b7ed6 | SVS1-tmo_oam-s1_0_fd8b0bb8-a2d7-4dae-8048-0c3d86c5d8ed
| ERROR|
Etapa 2 Verifique se o computador está disponível e funcionando bem
```

L

L

Etapa 2. Verifique se o computador está disponível e funcionando bem.

```
source /home/stack/destackovsrc
nova hypervisor-show destackovs-compute-2 | egrep `status|state'
| state | up
| status | enabled
```

Etapa 3. Faça login no ESC Master como usuário admin e verifique o estado da instância no opdata.

echo "show esc\_datamodel opdata tenants tenant Pcrf deployments \* state\_machine | tab" | /opt/cisco/esc/confd/bin/confd\_cli -u admin -C | grep oam-s1

SVS1-tmo\_oam-s1\_0\_fd8b0bb8-a2d7-4dae-8048-0c3d86c5d8ed VM\_ERROR\_STATE

Etapa 4. Redefina o estado da instância para forçar a instância de volta a um estado ativo em vez de um estado de erro, uma vez concluído, reinicialize a instância.

source /home/stack/destackovsrc-Pcrf

```
nova reset-state -active oam-s1_0_170d9c14-0221-4609-87e3-d752e636f57f
nova reboot --hard oam-s1_0_170d9c14-0221-4609-87e3-d752e636f57f
```

Etapa 5. Aguarde cinco minutos para que a instância seja inicializada e chegue ao estado ativo.

| c5e4ebd4-803d-45c1-bd96-fd6e459b7ed6 |SVS1-tmo\_oam-s1\_0\_fd8b0bb8-a2d7-4dae-8048-0c3d86c5d8ed | ACTIVE |

Etapa 6. Se o Gerenciador de clusters mudar o estado para ATIVO após a reinicialização, Habilite o Monitor VM no ESC depois que a instância do Gerenciador de clusters estiver no estado ativo.

/opt/cisco/esc/esc-confd/esc-cli/esc\_nc\_cli vm-action ENABLE\_MONITOR SVS1-tmo\_oam-s1\_0\_fd8b0bb8a2d7-4dae-8048-0c3d86c5d8ed

Passo 7. Após a recuperação para o estado em execução/ativo, consulte o procedimento específico do tipo de instância para recuperar a configuração/os dados do backup.

### Procedimento de recuperação de aplicativos CPS

#### Recuperação PCRFCLIENT01

Recuperação de política SVN:

A maioria para manter o Policy SVN em um volume de cinza diferente, montado em PCRFCLIENTXX em /var/www/svn/repos/, assim as alterações de perda de política svn são reduzidas mesmo que a instância seja perdida. Se a sua implantação não tiver um volume de câncer diferente para o svn de política ou se o filtro onde o svn de política foi armazenado também for perdido, siga o procedimento a seguir para recuperar o SVN de política no PCRFCLIENT01.

Etapa 1. Faça login na VM do Cluster Manager como o usuário raiz.

Etapa 2. Observe o UUID do repositório SVN por meio deste comando:

```
svn info http://pcrfclient02/repos | grep UUID
O comando fornece a saída do UUID do repositório:
```

For Example Repository UUD: ea50bbd2-5726-46b8-b807-10f4a7424f0e Etapa 3. Verifique se a política SVN está sincronizada quando usa o comando fornecido. Se um valor for retornado, o SVN já está sincronizado. E você não precisa sincronizá-lo a partir do PCRFCLIENT02 e deve pular a etapa 4. A recuperação do último backup ainda pode ser usada do necessário, conforme descrito mais adiante nesta seção.

/usr/bin/svn propget svn:sync-from-url --revprop -r0 http://pcrfclient01/repos

Etapa 4. Restabeleça a sincronização mestre/escravo SVN entre pcrfclient01 e pcrfclient02 com pcrfclient01 como mestre executando séries de comandos no PCRFCLIENT01

Etapa 5. Se a política SVN no PCRFCLIENT01 estiver em sincronia com PCRFCLEINT02, mas o svn mais recente não refletir no Policy Builder, ela poderá ser importada através do último backup com o comando na VM do Cluster Manager.

config\_br.py -a import --svn /mnt/backup/

#### Recuperação PCRFCLIENT02

A maioria para manter o Policy SVN em um volume de cinza diferente, montado em PCRFCLIENTXX em /var/www/svn/repos/, assim as alterações de perda de política svn são reduzidas mesmo que a instância seja perdida. Se a sua implantação não tiver um volume de câncer diferente para o svn de política ou se o filtro onde o svn de política foi armazenado também for perdido, siga o procedimento a seguir para recuperar o SVN de política no PCRFCLIENT02.

Etapa 1. shell seguro para pcrfclient01

ssh pcrfclient01 Etapa 2. Execute o script para sincronizar os acordos SVN de pcrfclient01 para pcrfclient02

/var/qps/bin/support/recover\_svn\_sync.sh

## Verificar

Verifique o status de integridade do pcrfclient:

run diagnostics.sh from pcrfrclient

Certifique-se de que o PB, Control Center e Grafana GUI estejam acessíveis e funcionando corretamente.

```
/var/qps/bin/support/recover_svn_sync.sh
```

/var/qps/bin/support/recover\_svn\_sync.sh